## ATTACHMENT E

## INSTRUCTIONS FOR A CHANGE OR TRANSFER OF OWNERSHIP OF AN EXISTING FACILITY IN CERS

1. If you are the new owner of an existing facility, click the Add New Facility button.

| CERS Busine                 | ss                                                                        | Home                                        | Submittals                           | Facility                     | Compliance               | My Business           |
|-----------------------------|---------------------------------------------------------------------------|---------------------------------------------|--------------------------------------|------------------------------|--------------------------|-----------------------|
|                             | Request Access to an E                                                    | xisting CERS                                | Business                             |                              |                          |                       |
|                             | If your business/organization has p<br>your business/organization.        | previously used CER                         | RS to report on its faci<br>Search E | lity(s), place<br>Existing B | Click here               | 1                     |
|                             | Add a New Facility                                                        |                                             |                                      |                              |                          | )                     |
|                             | If you and your business are new t                                        | o CERS, please add                          | d a new facility.                    | Add New F                    | acility                  |                       |
| aining                      | Contact My Local Regul                                                    | ator (CUPA)                                 |                                      |                              |                          | ainin                 |
| Tra.                        | Most questions about how to use (regulator (CUPA). Look up your <u>CL</u> | CERS for your facilit<br>JPA/PA Contact Inf | ty reporting should be<br>formation. | directed to your lo          | ocal                     | Tra.                  |
| Version 2.22.0149   Enhance | ments   CERS Central                                                      |                                             |                                      | Diagnostics                  | Conditions of Use   Priv | racy Policy   Contact |

2. Type in the facility address that you are moving to.

| CERS Business                                              | ;                  |            | Home | Submittals   | Facility    | Compliance                | My Business          |
|------------------------------------------------------------|--------------------|------------|------|--------------|-------------|---------------------------|----------------------|
| Add New Facility:                                          | Provide Ad         | Idress     |      | Enter addres | ss          |                           |                      |
| Provide Address<br>Please enter your facility<br>Address @ | /'s physical addr  | ess below. |      | click Next   |             |                           |                      |
| 1001 Potrero                                               |                    |            |      |              |             |                           |                      |
| City 🖲                                                     | State              | ZipCode 🖲  |      |              |             |                           |                      |
| San Francisco                                              | CA                 | 94102      |      | V            |             |                           |                      |
|                                                            |                    |            |      | Next Cancel  |             |                           |                      |
| fersion 2.22.0149   Enhancemer                             | nts   CERS Central |            |      |              | Diagnostics | Conditions of Use   Prive | acy Policy   Contact |

3. You may be prompted to correct/confirm your facility address if the address you entered does not meet US Postal Service addressing guidelines. In most cases the suggested address changes are probably relevant, and you are encouraged to select the "Use Suggested Address" option to assist your regulator and other with searching for your facility in the future. Otherwise, select the "Use Address as Entered" button.

| CERS Business                                                                                                    | ĺ                                                                                                    | Home                                       | Submittals | Facility    | Compliance                | My Business              |
|----------------------------------------------------------------------------------------------------|----------------------------------------------------------------------------------------------------|--------------------------------------------|------------|-------------|---------------------------|--------------------------|
| Add New Facility: Confirm                                                                                                    | Address                                                                                               |                                            |            |             |                           |                          |
| Confirm Address<br>It appears that the address entered is<br>To proceed, please select one of the<br>We recommend:<br>1001 Potrero Ave<br>San Francisco<br>94110<br>Use Suggested Address | s incorrect or incomplete<br>following options:<br>You Enter<br>1001 Po<br>San Fra<br>94102<br>Use Ad | ed:<br>trero<br>tcisco<br>dress As Entered |            |             |                           |                          |
| Version 2.22.0149   Enhancements   CERS Cent                                                                                                    | ral                                                                                                   |                                            |            | Diagnostics | Conditions of Use   Priva | acy Policy   Contact   I |

4. If there are multiple facilities/businesses that are already reported in CERS for the address you entered, a list will appear. Select any one listed and the next screen will list the CERS ID.

| CERS Business                                                                                                  |                                                    | Home               | Submittals           | Facilities         | Compliance                | My Busines                |
|----------------------------------------------------------------------------------------------------|----------------------------------------------------|--------------------|----------------------|--------------------|---------------------------|---------------------------|
| Add New Facility: S                                                                                            | earch From Existing Fa                             | acilities          |                      |                    |                           |                           |
| -Search Existing Address<br>User-entered Address<br>1001 Potrero Ave San Fran<br>Please look for your facility | ncisco 94110<br>y in the list below and select any | address that match | es. Otherwise select | the 'My Facility N | ot Shown' button.         | -<br>Facility Not Shown   |
|                                                                                                    | Facility Street Address                            |                    | City                 |                    | ZIP Code                  |                           |
| Select                                                                                                    | 1001 POTRERO AVE                                   |                    | SAN FRAN             | CISCO              | 94110                     |                           |
| Select                                                                                                    | 1001 POTRERO AVE                                   |                    | SAN FRAN             | CISCO              | 94110                     |                           |
| Select                                                                                                    | 1001 POTRERO AVE                                   |                    | SAN FRAN             | CISCO              | 94110                     |                           |
|                                                                                                    |                                                    |                    |                      |                    |                           | Cano                      |
| Version 2.22.0149   Enhancements                                                                               | CERS Central                                       |                    | <i>I</i> .           | <u>Diagnostics</u> | Conditions of Use   Priva | cy Policy   <u>Contac</u> |

5. Select the CERS ID that matches the number provided to you on the Fee Adjustment Form.

|                                                                                                    |                                                                                                    |                                                                                                 |                                                                      |                 | ENVIRONMEN                                                                                      | TAL HEA                            | LTH SECTION                                                                   |
|----------------------------------------------------------------------------------------------------|----------------------------------------------------------------------------------------------------|-------------------------------------------------------------------------------------------------|----------------------------------------------------------------------|-----------------|-------------------------------------------------------------------------------------------------|------------------------------------|-------------------------------------------------------------------------------|
|                                                                                                    |                                                                                                    | FEE A                                                                                           | DJUSTMENT F                                                          | ORM (FA         | AF)                                                                                             |                                    | 10000                                                                         |
| ІМРОР                                                                                                    | Select the                                                                                                    | submitted if t                                                                                  | the payment is NO                                                    | T the sam       | e as the amount due                                                                             | on the in                          | voice.                                                                        |
| Facilit ma                                                                                                    | tching CERS                                                                                                    | CERS ID                                                                                         | # 101401910                                                          |                 |                                                                                                 |                                    |                                                                               |
| Busin<br>Name                                                                                                    | ID number                                                                                                    | Hall                                                                                            | Street<br>Addres                                                     | ss:             | 1001 POTRERO AV                                                                                 | /                                  |                                                                               |
| INSTRUCTIONS FOR                                                                                                    | THIS Please revie                                                                                                    | w the information on                                                                            | n file with the Departmen                                            | t of Public Hea | Ith about your business. For                                                                    | each statem                        | ent, Indicate If                                                              |
| the information is c                                                                                                    | orrect of thing a check (                                                                                                    | r) in the YES column                                                                            | or incorrect by indicating                                           | UMN 1           | COLUMN 2 CO                                                                                     | DLUMN 3                            | COLUMN 4                                                                      |
| -                                                                                                    |                                                                                                    | anan                                                                                            | Inform                                                               | atim on         | Revised Re                                                                                      | vised Fee                          | Invoice Line                                                                  |
|                                                                                                    |                                                                                                    |                                                                                                 |                                                                      |                 |                                                                                                 |                                    |                                                                               |
| RS Busine                                                                                                    | SS N                                                                                                    |                                                                                                 | Home                                                                 | Submittals      | Facilities                                                                                      | Complia                            | nce My Busi                                                                   |
|                                                                                                    |                                                                                                    |                                                                                                 |                                                                      |                 |                                                                                                 |                                    |                                                                               |
|                                                                                                    |                                                                                                    |                                                                                                 |                                                                      |                 |                                                                                                 |                                    |                                                                               |
| l New Facilit                                                                                                    | V Search From                                                                                                    | Existing Eacil                                                                                  | lities                                                               |                 |                                                                                                 |                                    |                                                                               |
| d New Facilit                                                                                                    | y: Search From I                                                                                                    | Existing Facil                                                                                  | lities                                                               |                 |                                                                                                 |                                    |                                                                               |
| d New Facilit<br>lect From Existin                                                                                                    | y: Search From I                                                                                                    | Existing Facil                                                                                  | lities                                                               |                 |                                                                                                 |                                    |                                                                               |
| d New Facilit<br>lect From Existin<br>entered Address                                                                                                    | y: Search From I<br>1g Facilities                                                                                                    | Existing Facil                                                                                  | lities                                                               |                 |                                                                                                 |                                    |                                                                               |
| d New Facilit<br>lect From Existin<br>-entered Address<br>1 Potrero Ave Sar                                                                                                    | y: Search From I<br>ng Facilities<br>1 Francisco 9/110                                                                                                    | Existing Facil                                                                                  | lities                                                               |                 |                                                                                                 |                                    |                                                                               |
| d New Facilit<br>lect From Existin<br>entered Address<br>1 Potrero Ave Sar<br>iple facility record                                                                                     | y: Search From I<br>ng Facilities<br>I Francisco 9/110<br>s exist in CERS for the                                                                                                    | Existing Facil<br>address you ente                                                              | lities<br>ered. Please look for y                                    | our facility ir | the list below and selec                                                                        | t any mate                         | hes. Otherwise, se                                                            |
| d New Facilit<br>lect From Existin<br>-entered Address<br>1 Potrero Ave Sar<br>iple facility record<br>My Facility Not S                                                               | y: Search From 1<br>ng Facilities<br>I Francisco 9/110<br>Is exist in CERS for the<br>shown briton.                                                                                        | Existing Faci<br>address you ente                                                               | lities<br>rred. Please look for y                                    | our facility ir | the list below and selec                                                                        | t any mate                         | hes. Otherwise, se                                                            |
| d New Facilit<br>lect From Existin<br>-entered Address<br>1 Potrero Ave Sar<br>iple facility record<br>My Facility Not S                                                               | y: Search From 1<br>ng Facilities<br>I Francisco 9/110<br>Is exist in CERS for the<br>shown briton.                                                                                        | Existing Faci                                                                                   | lities<br>ered. Please look for y                                    | our facility ir | the list below and selec                                                                        | t any matc                         | hes. Otherwise, se                                                            |
| d New Facilit<br>lect From Existin<br>-entered Address<br>1 Potrero Ave Sar<br>iple facility record<br>My Facility Not S                                                               | y: Search From 1<br>ng Facilities<br>n Francisco 9/110<br>s exist in CERS for the<br>shown britton.                                                                                        | Existing Faci                                                                                   | lities<br>rred. Please look for y                                    | our facility ir | the list below and selec                                                                        | t any matc                         | hes. Otherwise, se<br>My Facility Not Sh                                      |
| d New Facilit<br>lect From Existin<br>-entered Address<br>1 Potrero Ave Sar<br>iple facility record<br>My Facility Not S                                                               | y: Search From 1<br>ng Facilities<br>n Francisco 9(110<br>s exist in CERS for the<br>shown betton.                                                                                         | Existing Faci                                                                                   | lities<br>ared. Please look for y                                    | our facility ir | the list below and select                                                                       | t any mate                         | hes. Otherwise, se<br>My Facility Not Sh<br>ast Submittal Date                |
| d New Facilit<br>lect From Existin<br>-entered Address<br>1 Potrero Ave Sar<br>iple facility record<br>My Facility Not S<br>CERS ID<br>CERS ID<br>1013931                              | y: Search From 1<br>ng Facilities<br>Francisco 9/110<br>Is exist in CERS for the<br>shown britton.                                                                                         | Existing Faci<br>address you ente<br>(Doggie Wash City                                          | lities<br>ered. Please look for y                                    | our facility ir | the list below and select<br>Headquarters<br>San Francisco,                                     | t any matc                         | hes. Otherwise, se<br>My Facility Not Sh<br>ast Submittel Date<br>10/31/2013  |
| d New Facilit<br>lect From Existin<br>-entered Address<br>1 Potrero Ave Sar<br>iple facility record<br>My Facility Not S<br>CERS ID<br>dect 1013937                                    | y: Search From 1<br>ng Facilities<br>n Francisco 9 (110<br>ls exist in CERS for the<br>shown britton.                                                                                      | Existing Faci<br>address you ente<br>(Doggie Wash City<br>og Wash, Inc)                         | lities<br>red. Please look for y                                     | our facility ir | the list below and select                                                                       | t any matc                         | hes. Otherwise, se<br>My Facility Not Sh<br>.est Submittal Date<br>10/31/2013 |
| d New Facilit<br>lect From Existin<br>-entered Address<br>1 Potrero Ave Sar<br>iple facility record<br>My Facility Not S<br>CERS ID<br>dect 101393<br>dect 10140191                    | y: Search From 1<br>ng Facilities<br>n Francisco 9(110<br>is exist in CERS for the<br>shown briton.<br>Facility Name<br>DoggieWash City #41<br>bes Dog Wash (Les D<br>San Francisco Genera | Existing Faci<br>address you ente<br>(Doggie Wash City<br>og Wash, Inc)<br>I Hospital (San Fra  | Ifties<br>ared. Please look for yn<br>Inc)                           | our facility ir | the list below and select                                                                       | t any matc<br>V L<br>CA 1<br>CA 2  | hes. Otherwise, se<br>My Facility Not Sh<br>ast Submittal Date<br>10/31/2013  |
| d New Facilit<br>lect From Existin<br>-entered Address<br>1 Potrero Ave Sar<br>iple facility record<br>My Facility Not S<br>cers ID<br>dect 1013937<br>elect 10140191<br>dect 10151690 | y: Search From 1<br>ng Facilities<br>Francisco 9/110<br>Is exist in CERS for the<br>shown briton.<br>Facility Name<br>DoggieWash City #41<br>Ces Dog Wash (Les D<br>San Francisco Genera   | Existing Faci<br>address you ente<br>(Doggie Wash City<br>og Wash, Inc)<br>I Hospital (San Fran | líties<br>ered. Please look for yn<br>Inc)<br>ncisco General Hospita | our facility ir | the list below and select<br>Headquarters<br>San Francisco,<br>San Francisco,<br>San Francisco, | t any matc<br>V L<br>CA 1<br>CA CA | hes. Otherwise, se<br>My Facility Not Sh<br>Last Submittal Date<br>10/31/2013 |

If you do not see your facility listed go to step 10 for instructions.

6. Carefully read and select one of the three options. Option #1 is appropriate if the last known owner/operator is your business. Option #2 is appropriate if you are the new owner/operator of the facility. Option #3 should rarely be used as it purposely creates a duplicate facility at the same address—contact our office at (415) 252-3902 before using this option. Depending upon the option you select, you will be shown additional screens about your business and how to request access to the facility information.

| CERS Business                                                                                                    | Home                                                                      | Submittals                                        | Facility                                      | Compliance                       | My Business          |
|----------------------------------------------------------------------------------------------------|---------------------------------------------------------------------------|---------------------------------------------------|-----------------------------------------------|----------------------------------|----------------------|
| Add New Facility: Existing Facility                                                                                                    |                                                                           |                                                   |                                               |                                  | ~~~~                 |
| Facility Address Already in CERS<br>A business/organization has previously reported in CERS<br>most appropriate option below.                              | on a facility with the                                                    | address you entered.                              | Please Click                                  | option 1 if you<br>tre still the |                      |
| Facility Name/Address<br>Les Dog Wash<br>1001 Potrero<br>san francisco, CA 94110<br>CERSID<br>10139373                                                     | Last Known Owner/O;<br>Les Dog Wash Inc<br>Last Submittal Date fo<br>None | perator (CFDP pasiness                            | s)                                            |                                  | )                    |
| Select 2. This is my facility and I am associated with Select 2. This is my facility, but it is no longer owned/<br>Transfer this facility to my business. | the last known owner,<br>operated by the last k                           | /operator shown above<br>known owner/operator.    | e.                                            |                                  |                      |
| Select 3. I want to add an <b>additional</b> facility at this a<br>CA 94110). Do not use this option to change                                             | ddress for my busines<br>ownership of an exis                             | ss (1001 Potrero Ave,<br>ting facility (select op | San Francisco,<br>tion #2 instead).<br>Cancel |                                  |                      |
| Version 2.22.0149   Enhancements   CERS Central                                                                                                    |                                                                           |                                                   | Diagnostics                                   | Conditions of Use   Prive        | acy Policy   Contact |

7. If you select option 1, your request for access will be forwarded for approval to either the current business owner/operator or by SF HMWP if there are no lead users for this facility. You will be notified when your access has been approved.

| Compliance My Business | Facilities    | Submittals            | Home                             |                                                                                                    | CERS Business                                                                                                    |
|------------------------|---------------|-----------------------|----------------------------------|----------------------------------------------------------------------------------------------------|----------------------------------------------------------------------------------------------------|
|                        |               |                       | st                               | Business Access Reque                                                                                                    | Add New Facility: E                                                                                                    |
|                        | port on       | before you can add/re | ation shown below                | ting Business/Organization<br>for access to the business/organiz<br>n you are requesting access to:<br>ccess request:<br>ncisco 94110<br>his business will be sent to:<br>Rusty Cone | Request Access to Exist<br>You need to be approved for<br>the facility below.<br>CERS Business/Organization<br>Les Dog Wash Inc<br>Facility that initiated your acc<br>Les Dog Wash<br>1001 Potrero Ave San Fran<br>Your Access Request for thi<br>Tom Ray |
| Submit Cancel          |               | phone                 | rovide vour Title.<br>Enter your | le<br>number, and you can optionally p                                                                                                    | Phone Number and Title                                                                                                    |
| in                     | Diannostics I | phone                 | rovide vour Title.<br>Enter your | le-<br>e number, and you can optionally p                                                                                                    | Phone Number and Title Phone Number Title Version 2.22.01491Enbancements                                                                                                    |

8. If you select option 2, you will need to enter the new business/organization name, facility name (if necessary) and provide the information requested in the box. You will be notified when our office has approved the facility transfer and you may begin reporting your information into CERS.

| CERS Business                                                                                                    | Home                                                                 | Submittals                                                         | Facilities      | Compliance                | My Business                |
|----------------------------------------------------------------------------------------------------|----------------------------------------------------------------------|--------------------------------------------------------------------|-----------------|---------------------------|----------------------------|
| Add New Facility: Facility Ownership Cha                                                                                                    | inge                                                                 | · ( ) ( )                                                          |                 |                           |                            |
| Facility Ownership Change         1001 Potrero Ave       L         San Francisco, CA 94110       H         My business/organization is the present or new owner       H                                                                             | ast Known Owner/Ope<br>San Francisco Genera<br>er/operator of this f | erator (CERS Business)<br>I Hospital (San Franc<br><b>acility.</b> | )<br>cisco, CA) |                           |                            |
| Your Business/Organization Name<br>San Francisco City Hall<br>Facility Name (change as necessary)<br>San Francisco City Hall<br>Provide an approximate date your business/organization<br>summarize how your operations at this facility are differ | began operations at                                                  | this facility. If known,                                           | , briefly       |                           |                            |
| 11/7/2013                                                                                                    |                                                                      | Continue                                                           | Cancel          |                           |                            |
| Version 2.22.0149   Enhancements   CERS Central                                                                                                    |                                                                      |                                                                    | Diagnostics     | Conditions of Use   Priva | cy Policy   Contact   Help |

Your transfer request will be processed and you will receive notification when it has been approved.

| CERS Business                                                                             | Home                    | Submittals             | Facility              | Compliance               | My Business              |
|-------------------------------------------------------------------------------------------|-------------------------|------------------------|-----------------------|--------------------------|--------------------------|
| Add New Facility: Regulator-Authorized F                                                  | acility Transfer        | Request                |                       |                          |                          |
| Facility Transfer Request<br>You cannot report on this facility until the Unified Program | regulator shown belo    | w approves transferrir | ng this facility from | the past owner/oper      | ator to your             |
| Dusiness/organization. Your transfer request has been forw<br>Transfer Request Identifier | varded to this regulate | or.                    |                       |                          |                          |
| 7QG1UKE<br>CERS ID                                                                        |                         |                        |                       |                          |                          |
| 10140191<br>Past/Previous Business/Organization                                           |                         |                        |                       |                          |                          |
| Doggie Wash City Inc<br>Current or New Business/Organization                              |                         |                        |                       |                          |                          |
| San Francisco City Hall Date Request Made 11(8/2013                                       |                         |                        |                       |                          |                          |
| Regulator Name<br>San Francisco City & County Public Health Department                    |                         |                        |                       |                          |                          |
| Regulator Contact Email                                                                   |                         |                        |                       |                          |                          |
| Add New Facility                                                                          |                         |                        |                       |                          |                          |
| My Business/Organization Home Page                                                        |                         |                        |                       |                          |                          |
| Version 2.22.0149   Enhancements   CERS Central                                           |                         |                        | Diagnostics           | Conditions of Use   Priv | acy Policy   Contact   I |

 If you believe that you need to select option 3 or My Facility Not Shown, please contact our office at (415) 252-3900 to verify that is the correct option and that you will not be creating a duplicate CERS facility.

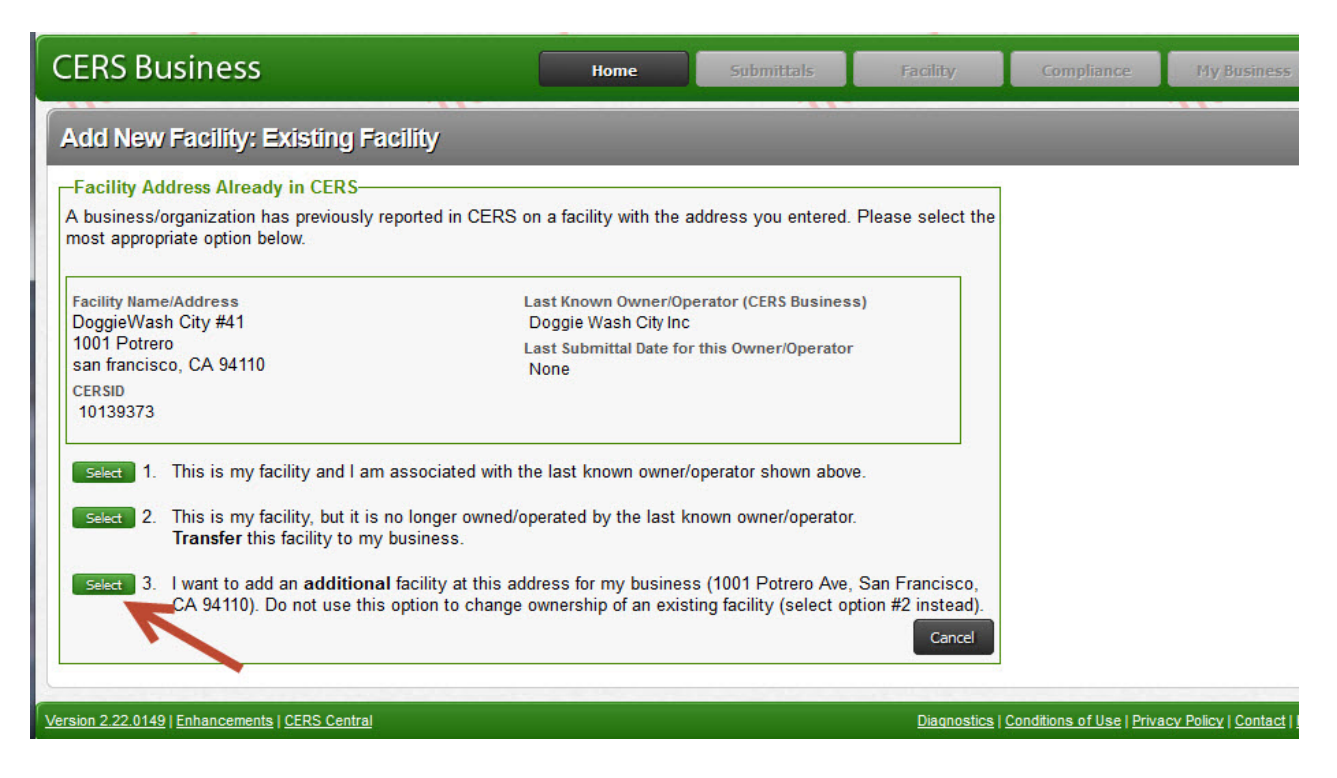

## 10. My Facility Not Shown

| CERS B                                                             | Busines                                                                      | S                                                                                      | Home                   | Submittals             | Facilities             | Compliance                | My Business                           |
|--------------------------------------------------------------------|------------------------------------------------------------------------------|----------------------------------------------------------------------------------------|------------------------|------------------------|------------------------|---------------------------|---------------------------------------|
| Add Nev                                                            | w Facility                                                                   | y: Search From Existing Fa                                                             | acilities              |                        |                        |                           |                                       |
| Select Fi<br>User-enter<br>1001 Potre<br>Multiple far<br>the My Fa | rom Existin<br>red Address<br>ero Ave San<br>cility records<br>cility Not Sl | g Facilities<br>Francisco 94110<br>s exist in CERS for the address you<br>hown button. | entered. Please look f | or your facility in th | e list below and selec | ct any matches. Ot        | herwise, select<br>Facility Not Shown |
|                                                                    | CERS ID Y                                                                    | Facility Name                                                                          |                        |                        | Y Headquarters         | Ƴ Last Subm               | iittal Date                           |
| Select                                                             | 10139373                                                                     | DoggieWash City #41 (Doggie Wash                                                       | City Inc)              |                        | San Francisco          | , CA 10/31/20             | 13                                    |
| Select                                                             | 10140191                                                                     | Les Dog Wash (Les Dog Wash, Inc)                                                       |                        |                        | San Francisco          | , CA                      |                                       |
| Select                                                             | 10151690                                                                     | San Francisco General Hospital (San                                                    | Francisco General Hos  | spital)                | San Francisco          | , CA                      |                                       |
| G                                                                  |                                                                              |                                                                                        |                        |                        |                        |                           |                                       |
|                                                                    |                                                                              |                                                                                        |                        |                        |                        |                           |                                       |
| ersion 2.22.01                                                     | 49   Enhancem                                                                | nents   CERS Central                                                                   | 100                    |                        | Diagnostics   C        | conditions of Use   Priva | cy Policy   Contact                   |

11. If our office asks you to add a new facility, enter your facility's name and click the 'Continue' button.

| CERS Business                                                                                  | Home | Submittals | Fac    |
|------------------------------------------------------------------------------------------------|------|------------|--------|
| Add New Facility: Provide Facility Name                                                        |      |            | 1      |
| Provide Facility Name<br>Facility Address<br>123 Main, soquel CA 95073<br>Your Facility's Name |      |            |        |
|                                                                                                |      | Continue   | Cancel |

12. The next screen asks for information to create a CERS Business/Organization for your facility. If your business will only be reporting on one facility, then the default Business Name and Headquarters values shown (based upon our facility information) is sufficient. However, if your business is or will be reporting on more than one facility, you should modify the Business Name to something more general than the facility name you entered (e.g., change John's Lube and Tune #12 to John's Lube and Tune). You can later add and manage multiple facilities (and users) under your CERS Business/Organization. You must provide your business phone number so our office can contact you if we have questions, and then select the "Submit" button to proceed.

| du New Facility: Add Your                                    | Ir Business/Organization to CERS                                                                                                    | 1      |
|--------------------------------------------------------------|----------------------------------------------------------------------------------------------------|--------|
| Your Facility Information                                    | -Your CERS Business Information-                                                                                                    | 1      |
| est Business                                                 | Provide/Update Your CERS Business Name*                                                                                                    |        |
| 23 Main St                                                   | Test Business                                                                                                    |        |
| Jodnai ' CM 30013                                            | e.g., the legal/corporate name of your businesalorganization                                                                                                    |        |
|                                                              | Brouide Bladels Verr Business Handmusters City/State                                                                                                    | 1      |
|                                                              | Social CA                                                                                                    | - 3    |
|                                                              | e.g. Los Argeles, CA                                                                                                    |        |
|                                                              | * Single-facility Businesses: If your business will report on only one facility, your CERS Business Name should b<br>same as your facility name.                                                                                                    | e the  |
|                                                              | * Multi-facility Businesses: Please modify your CERS Business/Organization Name to something applicable to a<br>your facilities, typically your corporate/legal name. Once your have established you<br>Business, you can add additional facilities and/or users as necessary.                             | r CERS |
| Add Your Contact Information                                 | * Multi-facility Businesses: Please modify your CERS Business/Organization Name to something applicable to a<br>your facilities, typically your corporate/legal name. Once your have established you<br>Business, you can add additional facilities and/or users as necessary.                             | r CERS |
| Add Your Contact Information<br>Your Phone Number (Required) | * Multi-facility Businesses: Please modify your CERS Business/Organization Name to something applicable to a<br>your facilities, typically your corporate/legal name. Once your have established you<br>Business, you can add additional facilities and/or users as necessary.                             | r CERS |
| Add Your Contact Information<br>Your Phone Number (Required) | * Multi-facility Businesses: Please modify your CERS Business/Organization Name to something applicable to a<br>your facilities, typically your corporate/legal name. Once your have established you<br>Business, you can add additional facilities and/or users as necessary.                             | r CERS |
| Add Your Contact Information                                 | * Multi-facility Businesses: Please modify your CERS Business/Organization Name to something applicable to a<br>your facilities, typically your corporate/legal name. Once your have established you<br>Business, you can add additional facilities and/or users as necessary.                             | r CERS |
| Add Your Contact Information                                 | * Multi-facility Businesses:<br>your GERS Business/Organization Name to something applicable to a<br>your facilities, typically your corporate/legal name. Once your have established you<br>Business, you can add additional facilities and/or users as necessary.<br>Your Title (for this CERS Business) | r CERS |

13. The next screen indicates your facility has been successfully added. Please make note of your facility's CERS ID for future reference. Select the "Continue" button to begin reporting on your facility using the Business Activities form.

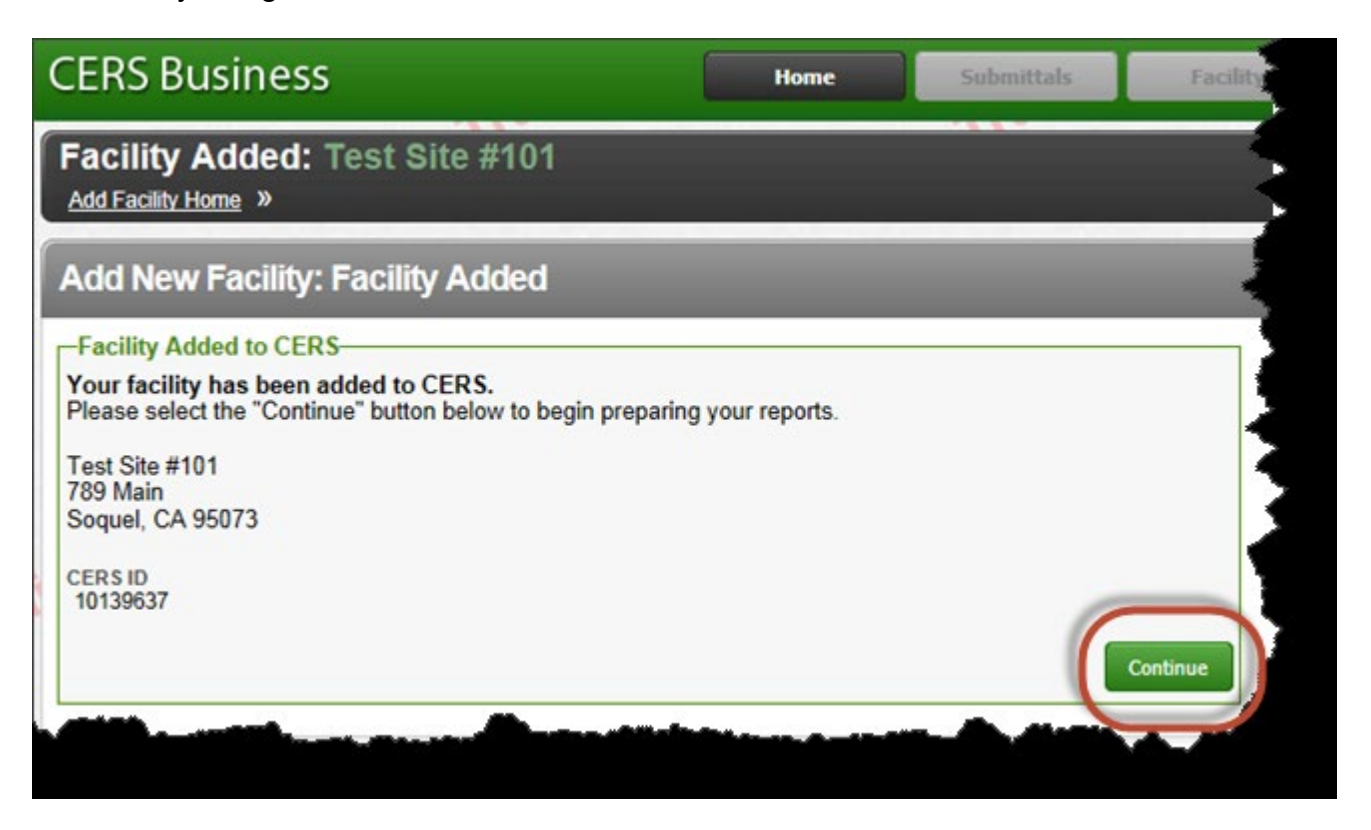